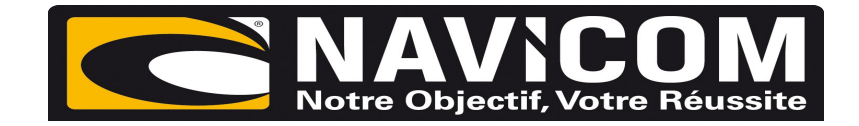

## Rentrer nouveau numéro MMSI VHF RT550, RT550AIS & RT650

Allumer la VHF.

Appuyer sur le bouton « DSC/setup » pendant trois secondes .

Descendre à l'aide du potentiomètre sélection de canaux jusqu'à « menu DSC »

## Sélectionner « user MMSI »

Rentrer à l'aide du potentiomètre sélection de canaux votre numéro MMSI comportant 9 chiffres

Le rentrer une deuxième fois de la même façon .